列印明細教學

# 列印<u>當月</u>通行明細教學 p.2 列印<u>跨月</u>通行明細教學 p.3-p.5 列印<u>特定時間與路段</u>通行明細教學 p.6-p.8

### 如何列印當月通行明細

Step 1 使用「會員帳號」登入,點選"通行費紀錄"頁籤,再點選"月",選擇您欲列印之月份,明細即 顯示於下方

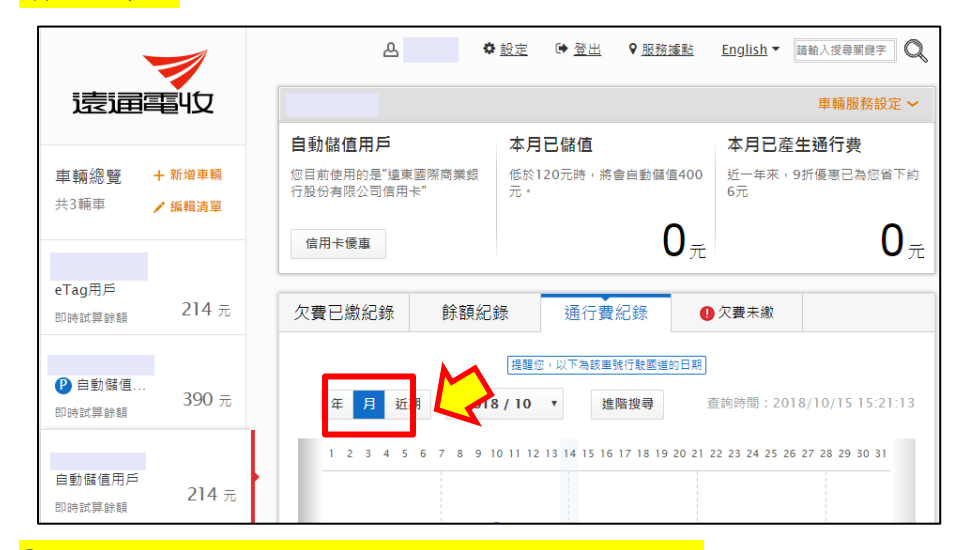

Step 2 請將頁面往下拉,點選列印即可列印明細

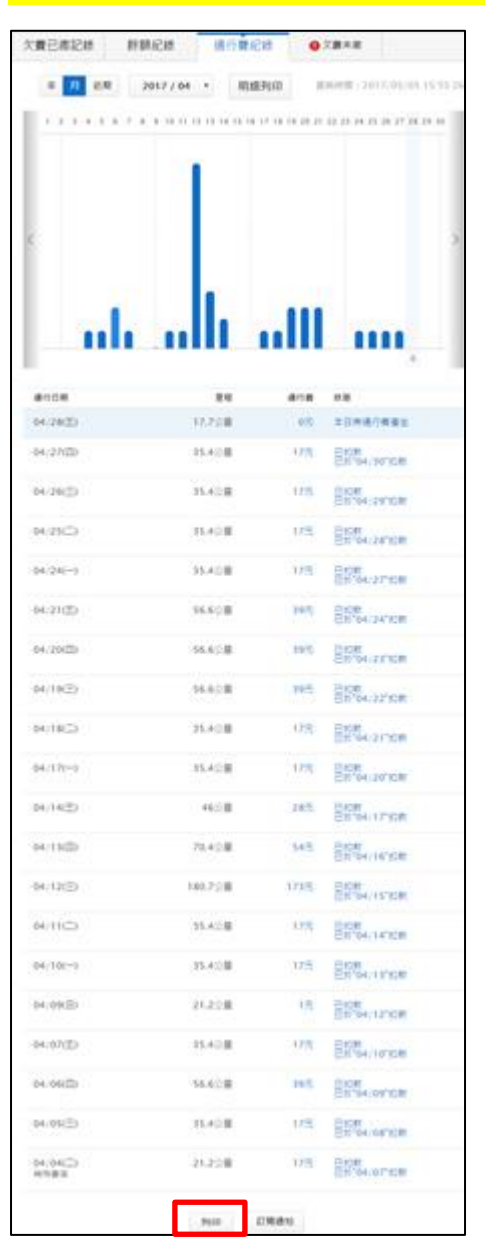

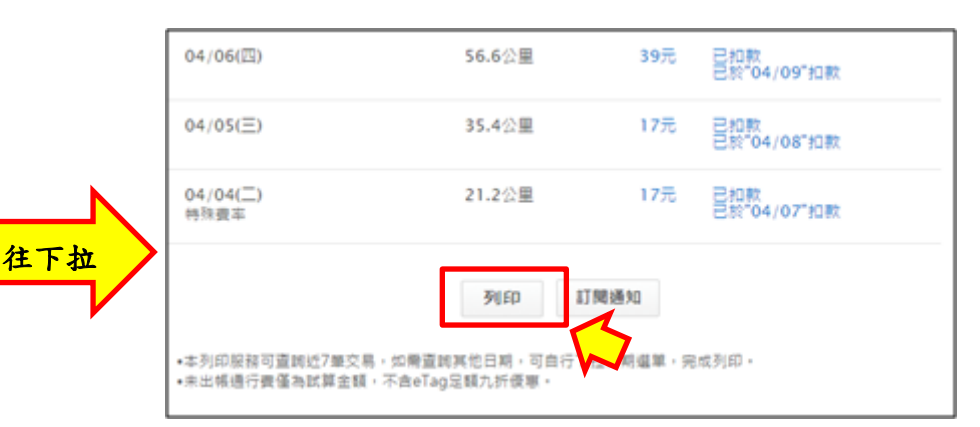

## 如何列印跨月通行明細

Step 1 使用「會員帳號」登入,點選"通行費紀錄"頁籤,

### 再點選"進階搜尋"

|                  |                  | <u>۵</u>                       | <u>設定</u>                            | <u>English</u> ▼ 請輸入授尋關鍵字 Q  |  |
|------------------|------------------|--------------------------------|--------------------------------------|------------------------------|--|
| 遠通電収             |                  |                                |                                      | 車輛服務設定 🖌                     |  |
|                  |                  | 自動儲值用戶                         | 本月已儲值                                | 本月已產生通行費                     |  |
| 車輛總覽<br>共3輛車     | + 新增車輛<br>✔ 編輯清單 | 您目前使用的是"遠東國際商業銀<br>行股份有限公司信用卡" | 低於120元時,將會自動儲值400<br>元。              | 近一年來,9折優惠已為您省下約<br>6元        |  |
|                  |                  | 信用卡優惠                          | <b>0</b> <sub>元</sub>                | <b>0</b> <sub>元</sub>        |  |
| eTag用戶<br>即時試算餘額 | 214 元            | 欠費已繳紀錄 餘額紀錄                    | 錄 通行費紀錄 <b>♀</b>                     | 欠費未繳                         |  |
| ● 自動儲值<br>即時試算餘額 | 390 元            | 年 月 近期 2018                    | 提醒您,以下为结束能行种愿道的日期<br>;/10 ▼ 進階搜尋     |                              |  |
| 自動儲值用戶<br>即時試算餘額 | 214 元            | 1 2 3 4 5 6 7 8 9 1            | 0 11 12 13 14 15 16 17 18 19 20 21 2 | 2 23 24 25 26 27 28 29 30 31 |  |

<mark>Step 2 翰入查詢的條件,按"搜尋"</mark> (自訂查詢區間:一個月)

| 關閉搜尋 | <b>搜寻</b> 0筆結果 查詢時間:2017/05/02 11:49:48                                                                                                    |
|------|----------------------------------------------------------------------------------------------------|
| 通行日期 | ●近一個月 ● 自訂 2017/04/02 ▼ ~ 2017/05/02 ▼                                                                                                    |
| 時間   | <ul> <li>✓ 全選</li> <li>✓ 週日</li> <li>✓ 週二</li> <li>✓ 週三</li> <li>✓ 週口</li> <li>✓ 週二</li> <li>✓ 週三</li> <li>✓ 週二</li> <li>✓ 週二</li>     &lt;</ul> |
| 通行路段 | ● 不拘   ◎ 通行路段                                                                                                    |
| 通行費用 | ● 不拘   ◎ 自訂   通行費用金額   ~   通行費用金額                                                                                                    |
| 狀態   | ● 不拘 ● 已扣款/已繳費 ● 未扣款/未繳費                                                                                                    |

Step 3 下方會出現時間區間列表,勾選欲產出通行明細的日期,點選"列印"

| •   | 04/25(二)          | 35.4  | 42.4元  | 已扣款<br>已於"04/28"扣<br>款 |
|-----|-------------------|-------|--------|------------------------|
| • • | 04/26( <u>=</u> ) | 35.4  | 42.4元  | 已扣款<br>已於"04/29"扣<br>款 |
| •   | 04/27(四)          | 35.4  | 42.4元  | 已扣款<br>已於"04/30"扣<br>款 |
| ▶ ♥ | 04/28(五)          | 17.7  | 21.2元  | 已扣款<br>已於"05/01"扣<br>款 |
| •   | 05/01(—)          | 146.2 | 174.8元 | 未出帳通行費                 |
| •   | 05/02(二)          | 11.9  | 14.1元  | 未出帳通行費                 |
|     |                   | JIED  |        |                        |

Step 4 出現預覽列印的選項,勾選"單日計算明細",這樣列印出來的資料就會

#### 有一整天的通行明細

| 7              |                        |        |                       |             |  |
|----------------|------------------------|--------|-----------------------|-------------|--|
| 遠通電收           | 1                      |        |                       | <u>貝面内容</u> |  |
| 通行管            | 紀維列田 (不良時行業20公開後市)     |        | 0 2017/05/02 14:19:07 | □ 埋君修住      |  |
|                |                        | - 時代第  | ™ 106元                |             |  |
| 2017/04/26 (三) |                        |        |                       | ☞ 單日計算明細    |  |
| WGBM           | 行產路線                   | 里程(公里) | 門等防衛                  |             |  |
| 09:11:20       | 國國一號北上 田博-白中永远(建)6開4)  | 2.5    | e                     | ፟ዾ 通行費總金額   |  |
| 09:14:25       | 國道一號北上 公中永統(建築開4)-四里   | 4.7    | 5.67.                 |             |  |
| 09:16:09       | 國派一號北上 后继-三英           | 10.5   | 12.6元                 | 下載PDF文件     |  |
| 19:51:55       | 國道一號雨下 三英-四里           | 10.5   | 12.6元                 |             |  |
| 19:54:44       | 國道一號兩下 后期一台中永延(建)4期4)  | 4.7    | 5.675                 | 列印          |  |
| 19:57:21       | 國連一號原下 公中永統(非協問4)-豐原   | 2.5    | e                     |             |  |
| 1841           |                        | 85.4   | 42.4%                 |             |  |
| 2017/04/27(回)  |                        |        |                       |             |  |
| WITEM          | 行車路線                   | 里程(公里) | 門等防衛                  |             |  |
| 05:40:22       | 國國一號北上 田田 - 白中永田(建岡間4) | 2.5    | eπ                    |             |  |
| 05:42:58       | 國第一號主上 白中永远(建築間4)-后里   | 4.7    | 5.672                 |             |  |
| 05:45:61       | NN-N11 C型-王英           | 10.5   | 12.6元                 |             |  |
| 20:55:15       | 國道一號雨下 三萬一四里           | 10.5   | 12.6元                 |             |  |
| 20:55:09       | 國國一號周下 后期-台中永延(建)6期4)  | 4.7    | 5.677                 |             |  |
| 21:00:45       | 國第一號南下 白中永統(律協問4)-世際   | 2.5    | e                     |             |  |
| 10.21          |                        | 85.4   | 42.4元                 |             |  |

## Step 5 列印出來的檔案內容顯示

| 2017/04/26 (三) |                      |        |       |
|----------------|----------------------|--------|-------|
| 通行日期           | 行車路線                 | 里程(公里) | 門架牌價  |
| 09:11:20       | 國道一號北上 豐原-台中系統(連接國4) | 2.5    | 3元    |
| 09:13:36       | 國道一號北上台中系統(連接國4)-后里  | 4.7    | 5.6元  |
| 09:16:09       | 國道一號北上 后里·三義         | 10,5   | 12.6元 |
| 19:51:55       | 國道一號南下 三義-后里         | 10.5   | 12.6元 |
| 19:54:44       | 國道一號南下 后里-台中系統(連接國4) | 4.7    | 5.6元  |
| 19:57:21       | 國道一號南下台中系統(連接國4)-豐原  | 2.5    | 3元    |
| 總計             |                      | 35.4   | 42.4元 |

#### 如何列印特定時間與路段通行明細

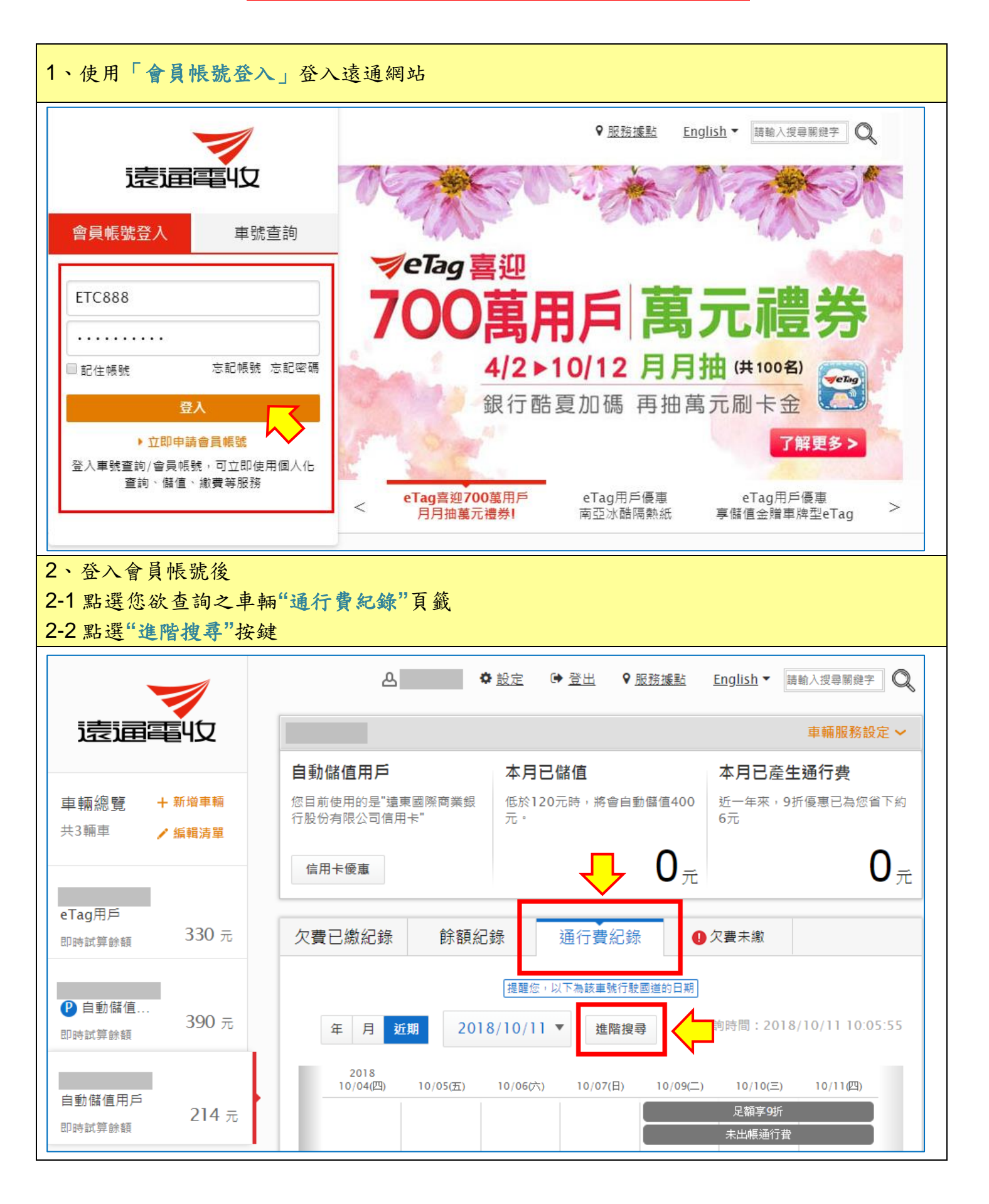

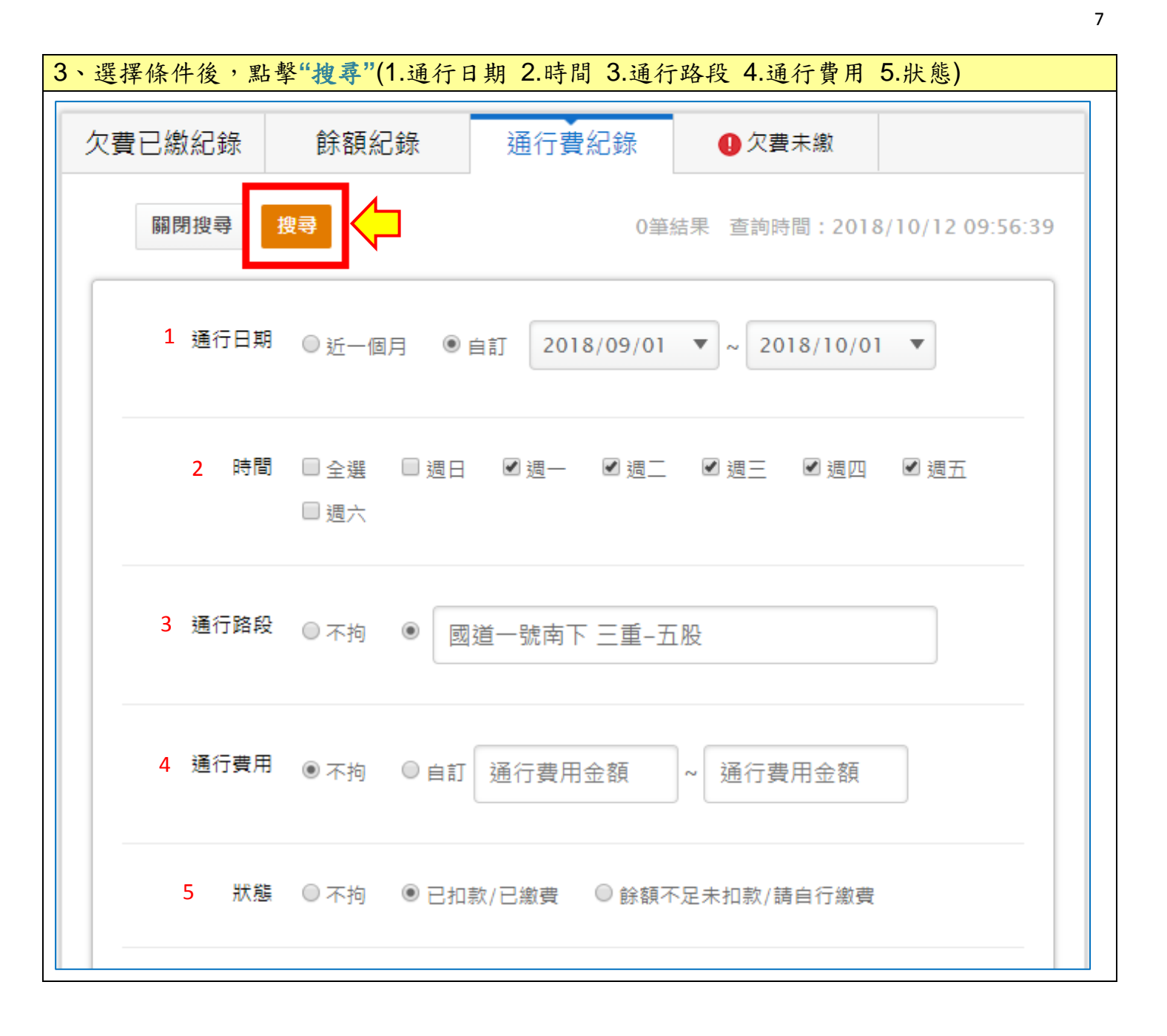

| 4、點選"搜尋"後,拉至下方即可查看明細 |               |                  |            |                    |           |                                 |  |
|----------------------|---------------|------------------|------------|--------------------|-----------|---------------------------------|--|
| 5                    | <b>灭費已繳紀錄</b> | 餘額紀錄             | 通行費約       | 2錄                 | 欠費未繳      |                                 |  |
|                      | 關閉搜尋          | 要尋               |            | 16筆結果 3            | 查詢時間:201  | 8/10/12 10:28:28                |  |
|                      | 通行日期          | ◎ 近一個月 (         | ● 自訂 2018/ | /09/01 🔻 ~         | 2018/10/0 | 1 🔻                             |  |
|                      | 時間            | ■ 全選 ■ 週<br>■ 週六 | 日 🕑 週一     | ☑ 週二  ☑ 週          | 圓三  ☑ 週四  | ☑ 週五                            |  |
|                      | 通行路段          | ◎不拘 ●            | 三重-五股      |                    |           |                                 |  |
|                      | 通行費用          | ◉ 不拘   ◎ 自       | 訂通行費用金     | <sup>注</sup> 額 ~ 通 | 行費用金額     |                                 |  |
|                      | 狀態            | ◎不拘 ●已           | 扣款/已繳費 (   | 〕餘額不足未扣            | 款/請自行繳費   | !                               |  |
|                      | 通行日           | 期                | 行車路線       | 里程                 | 門架牌價      | 狀態                              |  |
|                      | ► 2018/       | 09/04            |            | 5.9                | 7元        | 已扣款<br>已於"09/07"扣<br>款          |  |
|                      | ► 2018/       | 09/05            |            | 5.9                | 7元        | 已扣款<br>已於 <b>"09</b> /08"扣<br>款 |  |
|                      | 2018/         | 09/06            |            | 5.9                | 7元        | 已扣款<br>已於"09/09"扣               |  |